# **Title Replacement on myBMV**

### Step 1

Login to your myBMV account at: <u>www.mybmv.com</u>

#### Step 2

Select the "Vehicle Titles" tab at the top of the page

Imaged below in yellow.

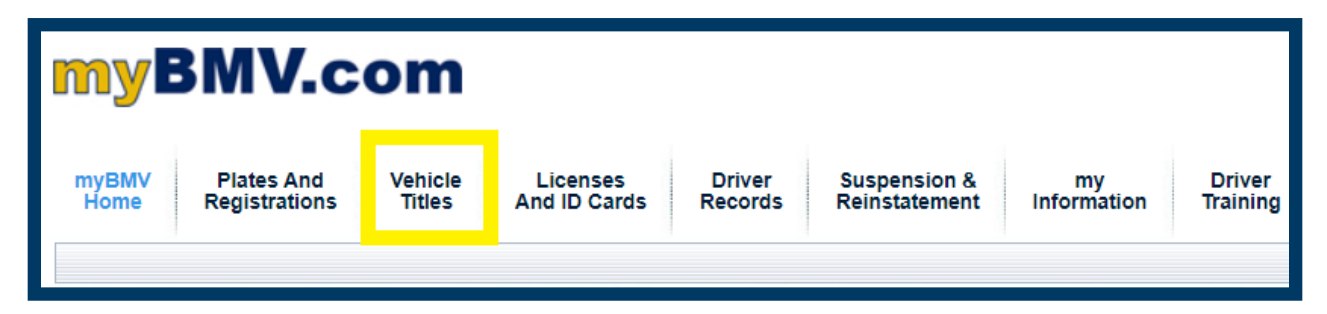

#### Step 3

To the left of the Vehicle Titles page select, "Order A Replacement Title Online"

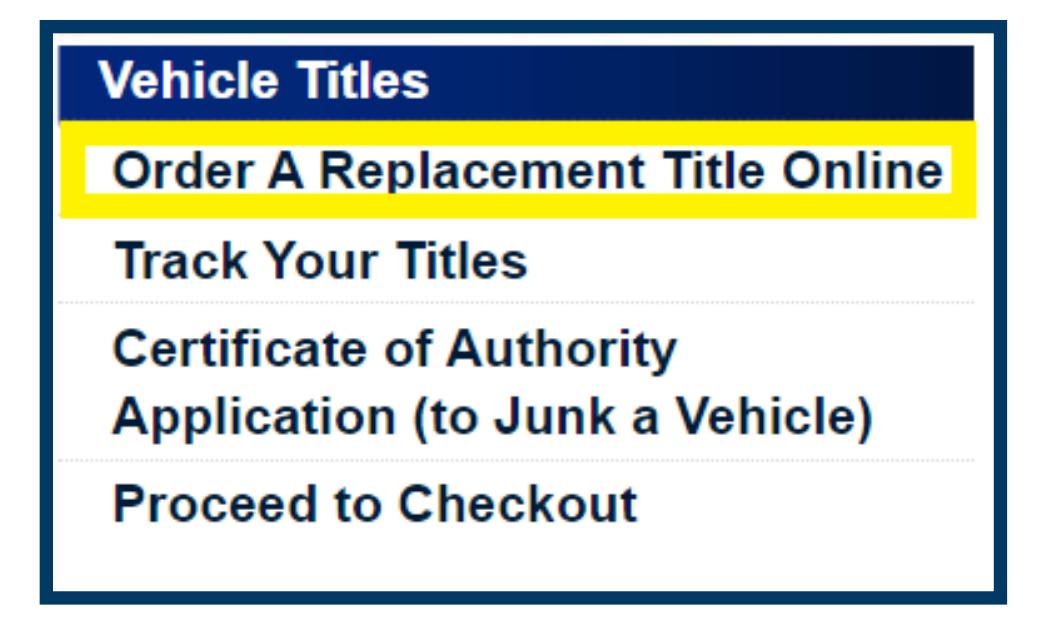

The following page will appear.

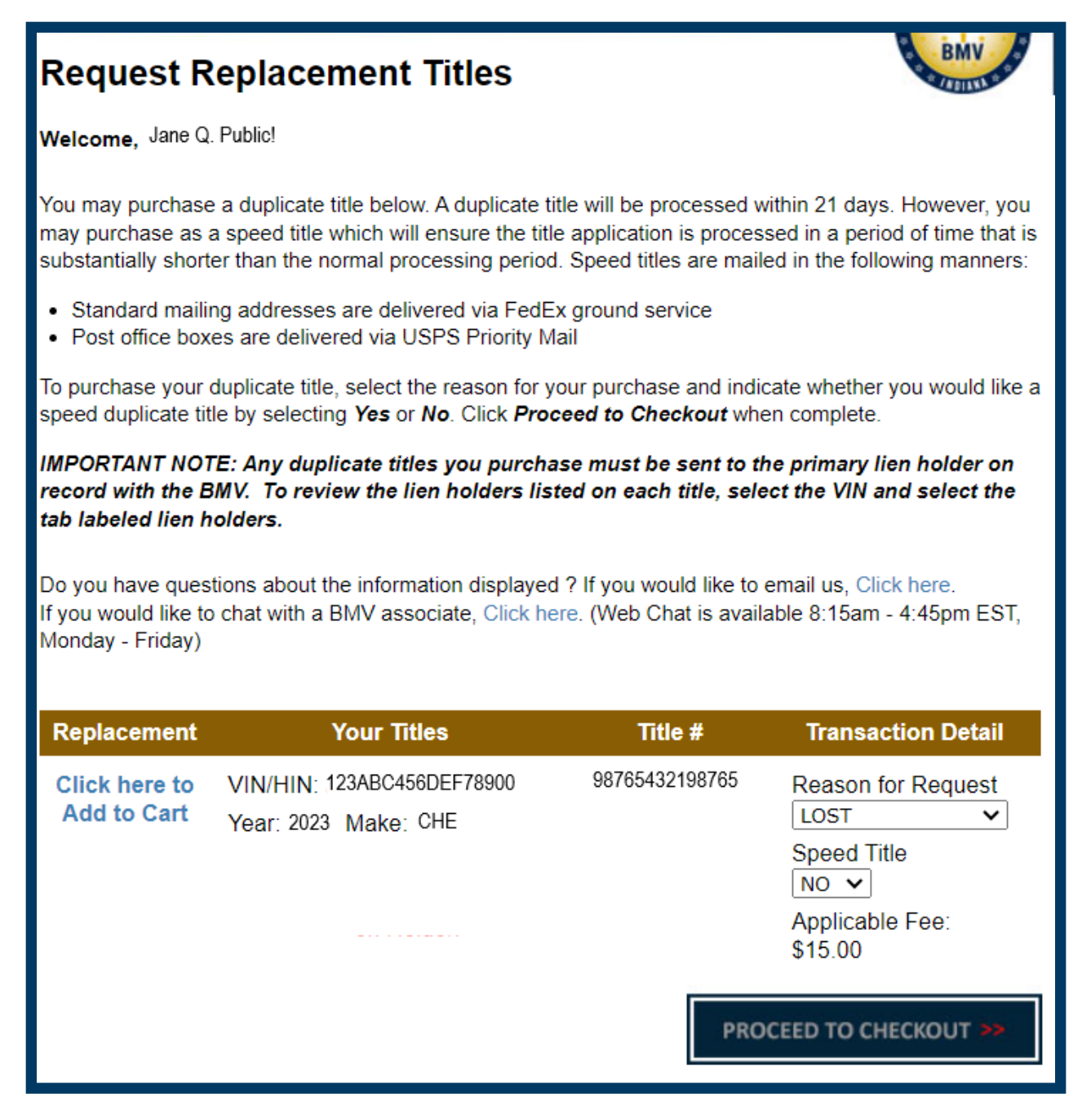

Note: If the vehicle has an active lien listed with the BMV, a red message will appear as imaged below.

| Replacement                  | Your Titles                                                                                    | Title #        | Transaction Detail                                |
|------------------------------|------------------------------------------------------------------------------------------------|----------------|---------------------------------------------------|
| Click here to<br>Add to Cart | VIN/HIN: 123ABC456DEF78900<br>Year: 2023 Make: CHE                                             | 98765432198765 | Reason for Request                                |
|                              | This Title has Lien Holder(s).<br>Duplicate Title copy will be sent<br>to primary Lien Holder. |                | Speed Litle<br>NO V<br>Applicable Fee:<br>\$15.00 |
|                              |                                                                                                | PRO            |                                                   |

For details on how to remove a lien, please visit: <a href="https://www.in.gov/bmv/titles/liens/">https://www.in.gov/bmv/titles/liens/</a>

#### Step 4

To order a replacement title, answer the drop-down questions on the right of the screen.

| Replacement                  | Your Titles                                        | Title #        | Transaction Detail                                                        |
|------------------------------|----------------------------------------------------|----------------|---------------------------------------------------------------------------|
| Click here to<br>Add to Cart | VIN/HIN: 123ABC456DEF78900<br>Year: 2023 Make: CHE | 98765432198765 | Reason for Request<br>LOST  Speed Title<br>NO  Applicable Fee:<br>\$15.00 |
|                              |                                                    | PRO            | CEED TO CHECKOUT >>                                                       |

You may opt-in to pay an additional \$25 to obtain a speed title. A speed title will be processed in a period that is substantially shorter than the normal processing period. Once it has been processed, it will be mailed via FedEx.

## Step 5

Select "Click Here to Add to Cart" on the left side and the "Procced to Check out" at the bottom right.

| Replacement                  | Your Titles                                        | Title #                | Transaction Detail                                                        |
|------------------------------|----------------------------------------------------|------------------------|---------------------------------------------------------------------------|
| Click here to<br>Add to Cart | VIN/HIN: 123ABC456DEF78900<br>Year: 2023 Make: CHE | 98765432198765         | Reason for Request<br>LOST  Speed Title<br>NO  Applicable Fee:<br>\$15.00 |
|                              |                                                    | PROCEED TO CHECKOUT >> |                                                                           |